## Pridávanie ikon sociálnych médií

Last updated 13 septembra, 2024

Na svoje webové stránky môžete ľahko pridať ikony sociálnych médií. Ikony sociálnych médií sa zobrazujú v týchto blokoch:

## Hlavička

Päta

O Nás

Kontakt

## Vizitka

Pred pridaním by ste mali nastaviť svoje účty sociálnych médií vrátane Facebooku a Twitteru, aby ich bolo možné pridať na váš web.

Predtým ako začnete:

Ak chcete v bloku zobraziť ikony profilov sociálnych médií, vyberte **blok**, ktorý obsahuje ikony sociálnych médií v Galérii šablón.

Postupujte takto:

- 1. Prejdite na Webové stránky> Nastavenia.
- 2. V ponuke Nastavenia webových stránok kliknite na kartu Informácie o firme.
- 3. Prejdite nadol do sekcie Sociálne profily.
- 4. Skopírujte adresu URL svojho profilu na sociálnych sieťach, napríklad:

\*obrazok\*

Uistite sa, že adresa URL neobsahuje žiadne technické symboly.

5. Vložte adresu URL do poľa.

6. Ak chcete pridať ďalšiu adresu profilu na sociálnych médiách, kliknite na možnosť **Pridať profil v sociálnych sieťach** a do poľa, ktoré sa zobrazí nižšie, zadajte ďalšiu adresu URL.

Ak chcete odstrániť nechcené polia, kliknite na znak X.

7. Po pridaní všetkých adries URL kliknite na tlačidlo Odoslať.

V záhlaví a päte sa zobrazia ikony vašich sociálnych sietí. Ikony sa automaticky zobrazia v zodpovedajúcich farbách vašej šablóny.